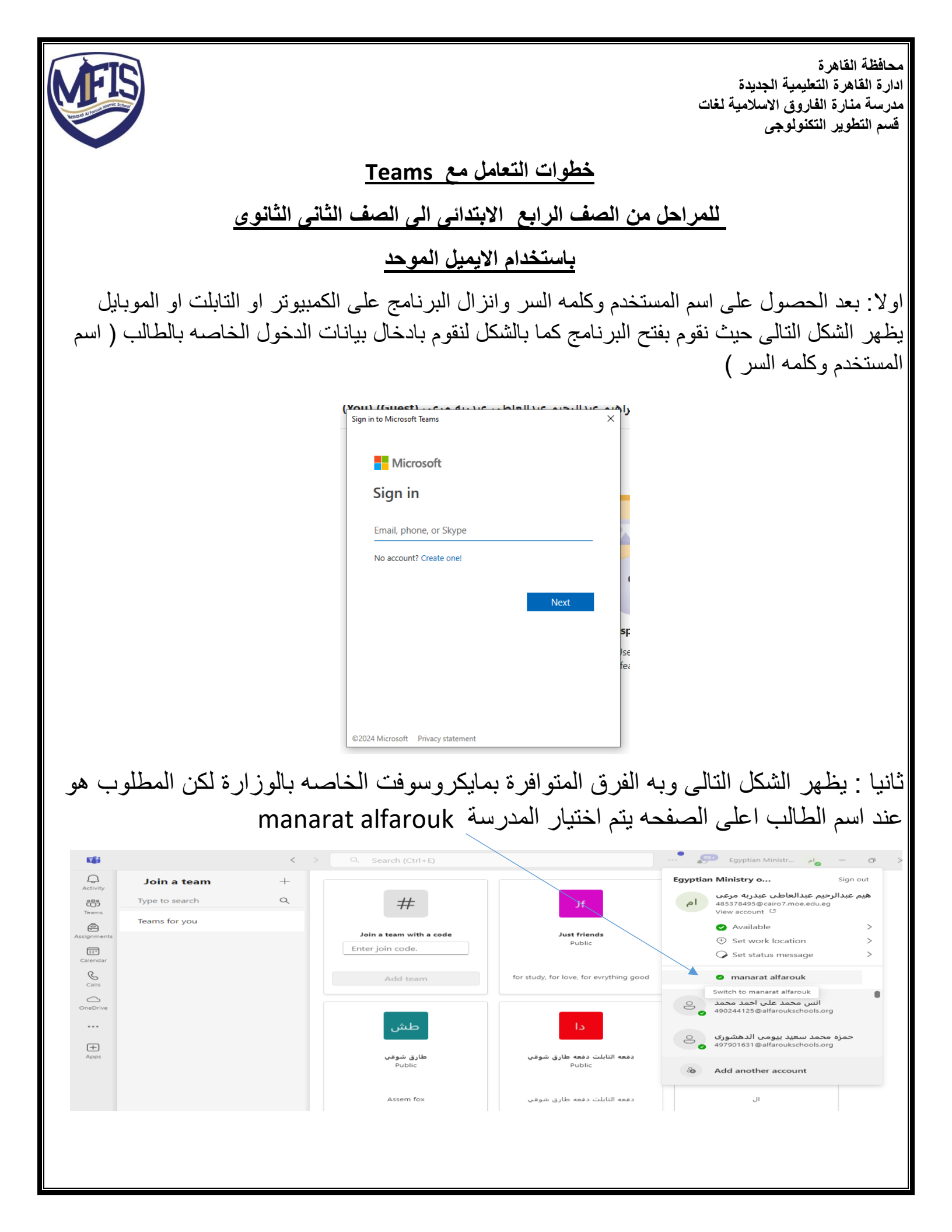

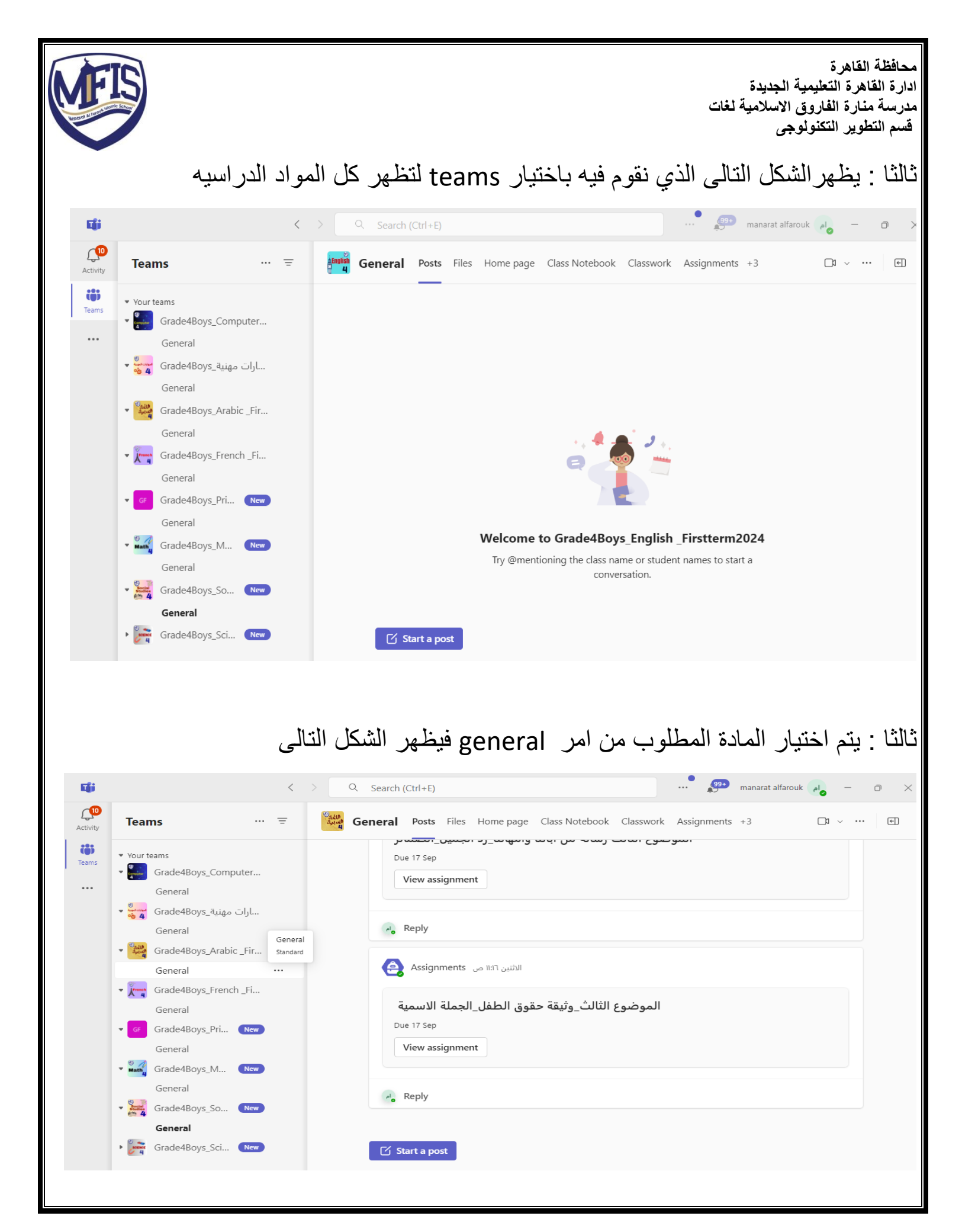

| محافظة القاهرة<br>دارة القاهرة التعليمية الجديدة<br>مدرسة منارة الفاروق الاسلامية لغات<br>قسم التطوير التكنولوجي |
|----------------------------------------------------------------------------------------------------|
| اعلى الشاشه نجد كل طرق العرض للمادة وتشمل الاتي :-                                                               |
| <ul> <li>Classwork - المحتويات الخاصه بالمادة وتشمل الواجبات – المادة العلميه –</li> </ul>                       |
| النشرات                                                                                                    |
| File -۲ يتم عرض جميع الملفات بشكل مجمع للمادة حيث يستطيع الطالب استعر اضبها وقت ما                               |
| يريد                                                                                                    |
| ۳- Assignments يظهر بها كل الواجبات الخاصه بالمادة وحالتها                                                       |
| Grades-٤ يظهر بها كل الواجبات التي تم تصحيحها و الدرجه التي حصل عليه الطالب                                      |
| <ul> <li>- Activity يظهر ما تم اضافته او تعديله في صفحه المادة</li> </ul>                                        |
| ۲- Main Channels – General هي قناه اتصال بين المدرس والطالب لارسال طلب او                                        |
| السؤال عن امر ما                                                                                                 |

بالتوفيق دوما

فريق الدعم الفنى